P-6

## ルート変更

| ルートを史                    |
|--------------------------|
| 経由地の追加D-13               |
| 経由地の変更/削除D-16            |
| 経由地/目的地など地点の入れ替えD-16     |
| 出発地/目的地の変更D-10           |
| ルート編集                    |
| 現在のルートを削除するD-26          |
| 現在のルートを表示するD-21          |
| 現在のルートを保存するD-23          |
| 保存したルートを削除するD-25         |
| 保存したルートを呼び出すD-24         |
| ルートを変更するD-10             |
| 録画                       |
| SDカードのすべての録画ファイルを消去するK-8 |
| 手動録画J-45                 |

録画画面……J-7 録画番組を再生または消去する………K-3 録画予約………J-46